## 國立中央大學 Portal 入口網憑證安裝手冊

#### 一、 原因:

因應校務系統主機資訊安全提升計畫實施。國立中央大學 Portal 入口網, 於民國 100 年 3 月 1 日起,改以 SSL 進行安全性連線。

#### 二、 狀況說明:

使用者在使用 Portal 入口網時,會於 Portal 登入首頁或登入後,會出現「憑證錯誤」的錯誤警示訊息。係因為國立中央大學 Portal 入口網所使用的安全性憑證,為中大自行發放。所使用的瀏覽器需安裝國立中央大學發行的安全性憑證後,功能即可正常顯示及使用。

| 🚱 💿 🗢 🗄 hitps/hortel. <b>ncu.edu.tv</b> .wpehortel/wilpicznal04_S\$\$SPykssy0x21.MaMa8/xM0Q_wyU_PaNMxSF8UBACQIYPZ |                                | ٩               |
|----------------------------------------------------------------------------------------------------|--------------------------------|-----------------|
| 檔案 12 編輯 12 檢視 17 我的最爱 26 工具 17 說明 18 🛛 🛛 🗙 🍕 轉換 🔹 💦 選擇                                                           |                                |                 |
| ● 國立中央大學入口網站                                                                                                    | 🏠 · 🗋 · 🗆 🌲 · 網頁的 · 安全性的 · 工具( | 0• <b>0</b> • * |
| National Central University<br><b>國主中的大學</b><br>戰迎使用,講和入燈的資訊。                                                     | 現息                             | 記密碼 ? ^         |
| 使用者 D:<br>                                                                                                    |                                |                 |

# 三、 安裝方式:

### ♣ Windows XP/Windows 7 IE:

步驟1:點選「憑證錯誤」

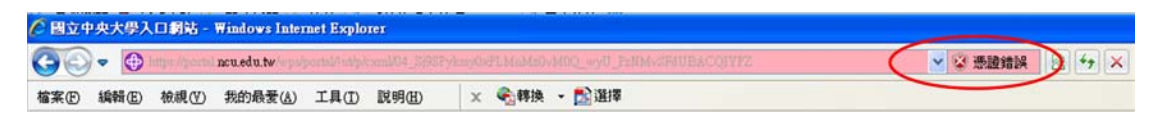

#### 步驟2:點選「檢視憑證」

| 🕺 未受信任的憑證                                | X |
|------------------------------------------|---|
| 此網站出示的安全性憑證並非由信任的憑證<br>授權單位所發行。          |   |
| 這個問題可能表示其他人正嘗試欺騙您,或<br>是攔截您傳送到該伺服器的任何資料。 |   |
| 我們建議您關閉此網頁。                              |   |
| 關於憑證錯誤                                   |   |
| 檢視憑證                                     |   |

步驟3:點選【憑證路徑】標籤頁

| 憑記 | 麿                                                                                                    |                                | <u>?</u> × |
|----|----------------------------------------------------------------------------------------------------|--------------------------------|------------|
| [  | 般                                                                                                    | 憑證路徑                           | 1          |
|    | 武力     武力      武力     武力      武力        武力        武力        武力         武力          武力 | a.                             |            |
|    | 信任憲證授權                                                                                                    | 軍位無法確認這個艷證。                    |            |
|    |                                                                                                    |                                |            |
|    |                                                                                                    |                                |            |
|    | <b>登</b> 給:                                                                                                    | website.cc.ncu.edu.tw          |            |
|    | <b>登</b> 行者:                                                                                                    | National Central University CA |            |
|    | 有效期自                                                                                                    | 2001/5/15 3 2006/5/15          |            |
|    |                                                                                                    |                                |            |
|    |                                                                                                    | <b>安装憑證()</b> 發行者聲明            | (3)        |
|    |                                                                                                    | ł                              | 確定         |

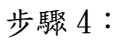

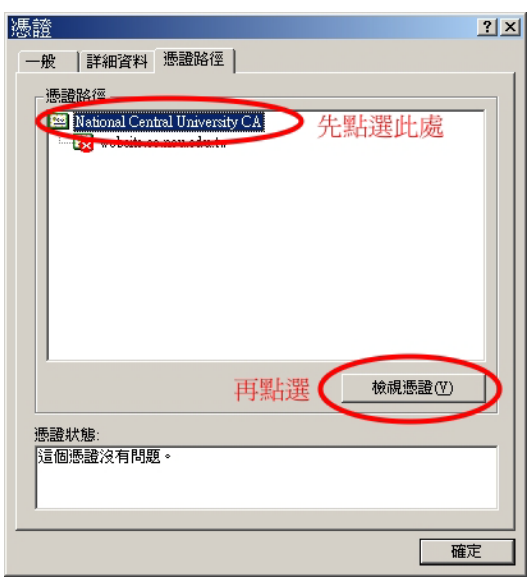

步驟5:

| 憑記 | 澄                                           | ? × |
|----|---------------------------------------------|-----|
|    | 般  詳細資料   憑證路徑                              |     |
|    | に資産課                                        |     |
|    | 這個憲證的功用:                                    |     |
|    | • 確保遠端電腦的識別                                 |     |
|    |                                             |     |
|    |                                             |     |
|    | <b>杂绘</b> - Mational Cantral University C ú | -   |
|    |                                             |     |
|    | <b>登行者</b> : National Central University CA |     |
|    | 有效期自 2001/4/16 到 2031/4/9                   |     |
|    | <b>安裝憑證①</b>                                |     |
|    | 確定                                          |     |

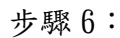

| 憑證匯入精靈 |                                                                       | X |
|--------|-----------------------------------------------------------------------|---|
|        | 歡迎使用憑證匯入精霊                                                            |   |
|        | 這個精靈協助您將憑證、憑證信任清單及憑證廢止清<br>單從磁碟複製到憑證存放區。                              |   |
|        | 憑證是經由憑證授權單位簽發,能確認您的身分並包<br>合用於保護資料或建立安全的網路連線資訊。憑證存<br>放區是用來存放憑證的系統區域。 |   |
|        | 請按 [下一步] 繼續。                                                          |   |
|        |                                                                       |   |
|        |                                                                       |   |
|        | <上一步四 <b>〔下—步四〕〕</b> 取消                                               |   |

#### 步驟7:

| 憑證匯入精靈                                                                                     | × |
|--------------------------------------------------------------------------------------------|---|
| <b>馮 誇存 放 區</b><br>憑證存放區是用來存放憑證的系統區域。                                                      |   |
| Windows 會自動選擇一個憑證存放區,您也可以爲憑證指定存放位置。<br><ul> <li>         ·          ·          ·</li></ul> |   |
| C 將所有憑證放入以下的存放區(2)<br>透證存放區:                                                               |   |
| 測覽化)                                                                                       |   |
|                                                                                            |   |
|                                                                                            |   |
| <上一步(B) 下一步(B) > 取消                                                                        |   |

步驟 8:

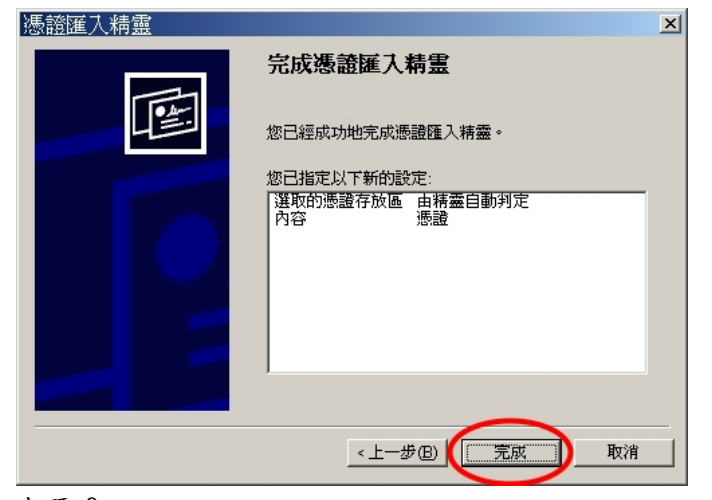

步驟9:

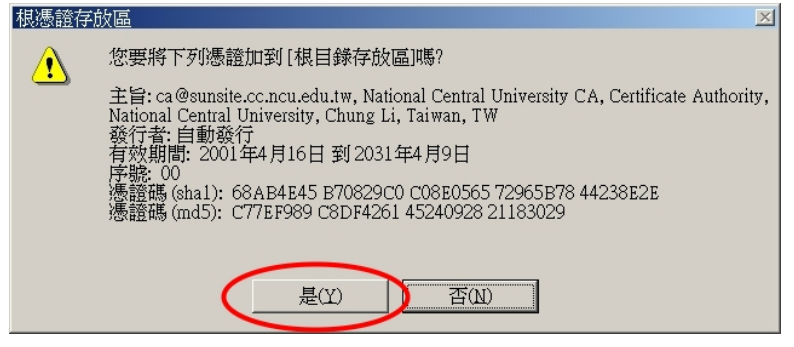

步驟10:

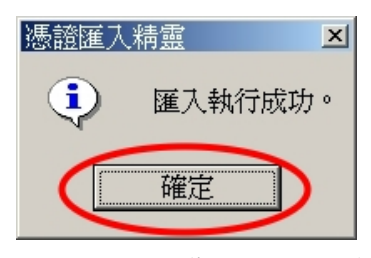

步驟11:安裝完成,請重新啟動您的瀏覽器。

### Windows Vista IE/Firefox:

可參考「電算中心網頁」-->「網路服務」-->「CA 憑證申請」步驟協助使 用者安裝中央大學安全性憑證。<u>http://www.cc.ncu.edu.tw/net/ca.php</u>

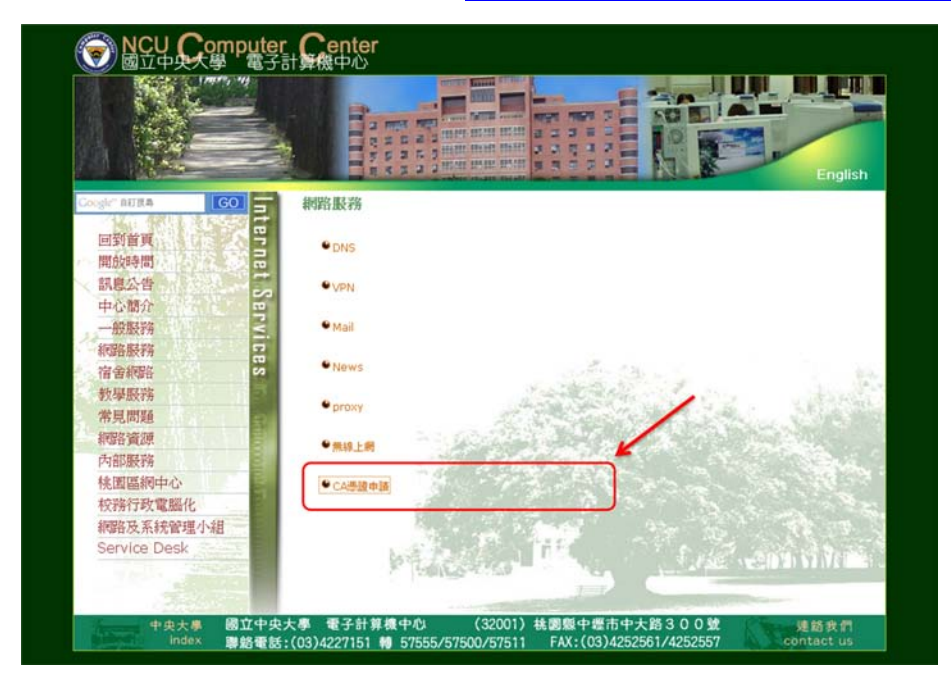

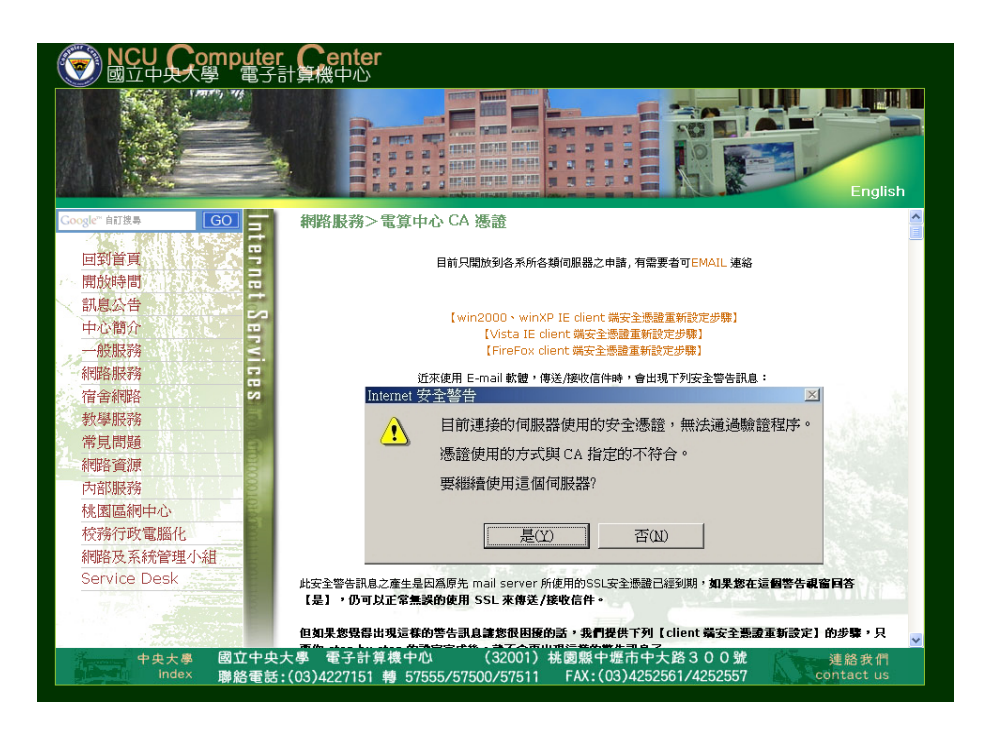